## Comment reporter une date ?

## Comment reporter une date ?

Dans le cadre du report d'une date, la seule manipulation nécessaire dans SecuTix se fait au niveau du contrôle d'accès.

Cette manipulation doit se faire au plus près du jour de l'événement, idéalement le jour même de l'événement.

Dans Organisme > Contrôle d'accès > Catalogue > Liste des produits, cliquer sur le produit reporté et remplacer le délai d'expiration (à 1 par défaut) par un nombre de jours suffisants pour englober la période entre la date prévue à l'origine et la nouvelle date.

Exemple :

- Ancienne date : le 2 mars
- Nouvelle date : le 22 mars
- Délai d'expiration : au moins 21 jours (nouvelle date ancienne date + 1 jour)

Afin d'éviter toute erreur, il est également possible de mettre arbitrairement un délai d'expiration important, comme par exemple 9'999. Dans ce cas, si le produit a plusieurs séances, il est important de savoir que quelqu'un qui n'a pas utilisé son billet pour une séance pourra entrer dans une autre séance dès lors qu'elle est dans ce délai.

Il est bien entendu possible de compléter le contrôle d'accès par un contrôle visuel.

## Dans le cas où l'événement n'était pas soldout

Si les ventes ne sont pas soldout, changer la date de l'événement et suivre la procédure ci-dessus.

Pour changer la date de l'événement, aller dans Organisme > Catalogue > Séances, rechercher la séance souhaitée, puis cliquer sur le raccourci "Horaires" et modifier la date et l'heure de la séance.

| Date to       Status       All (active)       Group         PRINI, FRUHALL IBUSPENO, IBUSPENO ALL XONCELL GLOSE       GLOSE ALL /HEFMR CONFIGURATIONS / HEFMAR IN GLOSES         PEDTHULT PERFORMANCES       / NUMUREED ARESIS       YELL COMPACINATIONS / HEFMAR IN GLOSES         STATE PERFORMANCE       / NUMUREED ARESIS       YELL COMPACINATIONS / HEFMAR IN GLOSES         Image: Status       / NUMUREED ARESIS       YELL COMPACINATIONS / HEFMAR IN GLOSES         Image: Status       / NUMUREED ARESIS       YELL COMPACINATIONS / HEFMAR IN GLOSES         Image: Total Status       / Numure       Status       Image: room         Image: Non       Bate table A       Normal       Theatre       Large: room         Image: Non       Bate table A       Normal       Theatre       Large: room       Large: room         Image: Non       Bate table A       Normal       Theatre       Large: room       Large: room         Image: Non       Bate table A       Normal       Theatre       Large: room       Large: room         Image: Non       Bate table A       Normal       Theatre       Large: room       Large: room         Image: Non       Bate table A       Normal       Normal       Theatre       Large: room       Large: room         Adia       Med 24/11/0221 07:30 pm<                                                                                                    |        |         |
|----------------------------------------------------------------------------------------------------|--------|---------|
| ► RUM ► RUMAL       ISUSPEND ALL XCHACE       ■ CLOSE       ■ CLOSE ALL PREME ROFFICIAL XCHACES         ► PERFORMANCES       ZUMUNBERED AREAS       > SELECT MOTHER RUE FALL       ZUMONY PROC       YEE       > STARTING THE PROCEMANCE         ● TANK       PROFIL       RATES TABLE       RATE TYPE       STRE       STRE       STRE       DOUCAL CONFIGURATION         ● Ads       Stat 2010/0221 07.30 pm       Bate table A       Normal       Theatre       Large room       Large room         ● Ads       Dta 2011/0221 07.30 pm       Bate table A       Normal       Theatre       Large room       Large room         ● Ads       Dta 2011/0221 07.30 pm       Bate table A       Normal       Theatre       Large room       Large room         ● Ads       Dta 2011/0221 07.30 pm       Bate table A       Normal       Theatre       Large room       Large room         ● Ads       Dta 2011/0221 07.30 pm       Bate table A       Normal       Theatre       Large room       Large room         ● Ads       Med 2011/0221 07.30 pm       Bate table A       Normal       Theorem       Large room       Large room         ● Ads       Sin 2011/0221 07.30 pm       Bate table A       Normal       Theorem       Bate table A       Normal         ● Ads       <                                                                                                    | ing A  | AJI     |
| PEOPT MULTI-PERFORMANCES       AUMINIMEERD AREAS       > SELECT ANOTHER RATE TABLE       ZWOOPY PRICE       ZFEE       ZFEE                                                                                                    |        |         |
| STATE PERFORMANCE       DATE       RATES TABLE       RATE TYPE       STE       SPACE       LOGICAL CONFIGURATION         P       Ada       Wed 2010/2021 07.30 pm       Bate table A       Normal       Theatre       Large room       Large room       La                                                                                                    | ONF.   | EXPOR   |
| Image: Provided State     West 2011/2021 07.30 go     Bate table A     Normal     Threatre     Large room     Large room       Image: Provided State     Adda     State 2011/2021 07.30 go     Bate table A     Normal     Threatre     Large room     Large room       Image: Provided State     Adda     State 1able A     Normal     Threatre     Large room     Large room       Image: Provided State     Adda     State 1able A     Normal     Image: Provided State 1able A     Normal       Image: Provided State 1able A     Normal     Image: Provided State 1able A     Normal       Image: Provided State 1able A     Normal     Image: Provided State 1able A     Normal       Image: Provided State 1able A     Normal     Image: Provided State 1able A     Normal       Image: Provided State 1able A     Normal     Image: Provided State 1able A     Normal       Image: Provided State 1able A     Normal     Image: Provided State 1able A     Normal       Image: Provide State 1able A     Normal     Image: Provided State 1able A     Normal       Image: Provide State 1able A     Normal     Image: Provide State 1able A     Normal       Image: Provide State 1able A     Normal     Image: Provide State 1able A     Normal       Image: Provide State 1able A     Normal     Image: Provide State 1able A     Normal                                                                                                    | N PLAN | N STATE |
| ▶     Adda     Saft 22/10/2021 07:30 µm     Bate table A     Normal     Theatre     Large room     Large room       ▶     Adda     The 02/10/2021 07:30 µm     Bate table A     Normal     Performance > Aida (CUBE) - Mozilla     □       ▶     Adda     Weid 00/11/2021 07:30 µm     Bate table A     Normal     Performance > Aida (CUBE) - Mozilla     □       ▶     Adda     Weid 00/11/2021 07:30 µm     Bate table A     Normal     Performance > Aida (CUBE) - Mozilla     □       ▶     Adda     Weid 00/11/2021 07:30 µm     Bate table A     Normal     Normal     Performance > Aida       ▶     Adda     Sun 20/11/2021 07:30 µm     Bate table A     Normal     Normal     Performance > Aida       ▶     Adda     Sun 20/11/2021 07:30 µm     Bate table A     Normal     Performance > Aida                                                                                                    | -      | Runnir  |
| <ul> <li>▶ Adda Tuu 201102021 02.20 mg Bate table A Normal</li> <li>▶ Adda Tuu 0211102021 07.30 mg Bate table A Normal</li> <li>▶ Adda Wed 011102021 07.30 mg Bate table A Normal</li> <li>▶ Adda Wed 011102021 07.30 mg Bate table A Normal</li> <li>▶ Adda Wed 2411102021 07.30 mg Bate table A Normal</li> <li>▶ Adda Sam 2011102021 07.30 mg Bate table A Normal</li> <li>▶ Adda Sam 2011102021 07.30 mg Bate table A Normal</li> <li>▶ Date Sam 201102021 07.30 mg Bate table A Normal</li> <li>▶ Date Gating Control of the table A Normal</li> </ul>                                                                                                    | -      | Runnir  |
| ▶       Adda       Tue 02/11/2021 07:30 µm       Bate table A       Normal         ▶       Adda       Wed 10/11/2021 07:30 µm       Bate table A       Normal         ▶       Adda       Wed 10/11/2021 07:30 µm       Bate table A       Normal         ▶       Adda       Wed 20/11/2021 07:30 µm       Bate table A       Normal         ▶       Adda       Sun 20/11/2021 07:30 µm       Bate table A       Normal         Date       20/10/2021       Time       07:30 µm                                                                                                    |        | ×       |
| ▶         Adda         Wdd 10/1/2021 07.30 pm         Bate table A         Normal           ▶         Adda         Wdd 22/11/2021 07.30 pm         Bate table A         Normal           ▶         Adda         Wdd 22/11/2021 07.30 pm         Bate table A         Normal           ▶         Adda         Sun 22/11/2021 07.30 pm         Bate table A         Normal           Date         20/10/2021         Date         20/10/2021           Time         07.30 pm                                                                                                    |        |         |
| Ada <u>Wed 24/11/2021 07:30 pm</u> <u>Bate table A</u> Normal     Ada <u>Sun 28/11/2021 07:30 pm</u> <u>Bate table A</u> Normal     Control Control Contro Control Control Control Control Control Control Control Control C | ☆      | Ξ       |
| ► Aida Sun 28/11/2021 07:30 pm Rate table A Normal<br>Date 20/10/2021<br>Time 07:30 pm                                                                                                    |        |         |
| Date         20/10/2021           Time         07.30 pm                                                                                                    |        |         |
| Time 07:30 pm                                                                                                    |        |         |
|                                                                                                    |        |         |
|                                                                                                    |        | -       |
| New date * 20/10/2021                                                                                                    |        |         |
| New time " 07:30 pm                                                                                                    |        |         |

## Comment annuler une séance et rembourser en masse ?

https://confluence.secutix.com/pages/viewpage.action?pageId=19005748